## MarkUp Detalhado

## O markUp detalhado é uma ferramenta que permite ao usuário configurar as operações que compõem seu markup.

Para utilizar o markup detalhado a primeira coisa a se fazer é cadastrar os detalhes. Para isso é preciso acessar o menu: **Gerenciamento** → **Configurações** → **Geral**, localizar o item **Tipo Markup**, seleciona-lo e clicar no **botão Novo Sub-Item**, após clicar será exibida uma janela para informar o nome do detalhamento, basta informar e clicar em **OK**.

1/2

Após cadastrar os tipos de detalhamentos é possivel configurar o detalhamento por produtos ou seção, grupo, sub-grupo. Abaixo será descrito as formas de se cadastrar o MarkUp Detalhado.

| 🎲 Detalhamento do Markup |   |                        |                 | x   |
|--------------------------|---|------------------------|-----------------|-----|
| Detalhamento por Produto |   |                        |                 |     |
| Descrição                |   | Descricao              | Valor           | -   |
| Custo Fixo               |   |                        |                 |     |
| Imposto                  |   |                        |                 |     |
| Lucro                    |   |                        |                 |     |
| Perda                    | = |                        |                 |     |
|                          |   |                        |                 | 4 M |
|                          | - | Markup Tot             | tal 0,00        | 0%  |
|                          |   | <b>X</b> <u>F</u> echa | r <u> </u> rava | ar  |

Essa é a interface que será utilizada para cadastrar o markup detalhado em todas as interfaces possiveis.

- Cadastro de Produtos: Para cadastrar um markup detalhado atravez do cadastro de produtos, basta clicar em alterar o item, clicar sobre o Label Markup Padrão, será exibida uma interface com 2 grid, o da esquerda são os detalhamentos disponiveis e os da direita são os detalhamentos que já fazem parte do markup detalhado do item, para adicionar um novo detalhe basta selecionalo e clicar na seta para direita, para remover basta selecionar e clicar na seta para esquerda.
- Atributos: Na interface de atributos é possivel cadastrar o markup detalhado de 2 formas:
  - Por Atributo: Para cadastrar o markup detalhado por atributo, basta escolher um dos atributos (Seção, Grupo ou Sub-Grupo), clicar com botão direito do mause sobre ele e escolher a opção Markup Detalhado, será exibida a mesma interface descrita acima para cadastrar o markup. Ao cadastrar um markup detalhado por atributo o sistema irá perguntar se deseja aplicar o markup para todos os produtos, caso escolha sim o sistema irá cadastrar o detalhamento para todos os itens do atributo escolhido.
  - 2. Por Produtos: Para cadastrar o markup detalhado por produto na interface de atributos, basta selecionar um atributo ir até a aba produtos, selecionar um ou mais produtos, clicar com botão direito sobre o grid e escolher a opção "MarkUp Detalhado".
- Relatório de Produtos Geral: Na interface de produtos geral é possivel cadastrar markup

detalhado para um ou mais itens ao mesmo tempo, para isso basta selecionar os produtos que deseja, clicar com botão direito sobre o grid e selecionar a opção MarkUp Detalhado.

Após cadastrar o markup detalhado, acessando o cadastro de produtos na aba valores é possivel analisar o markup, clicando sobre o label MarkUP Padrão, será listados os detalhamentos cadastrados para o produto e clicando com botão direito do mause sobre o grafico e escolhendo a opção "Analise do Custo Liquido Padrão" é possivel analisar atraves do grafico os detelhamentos e suas proporções.

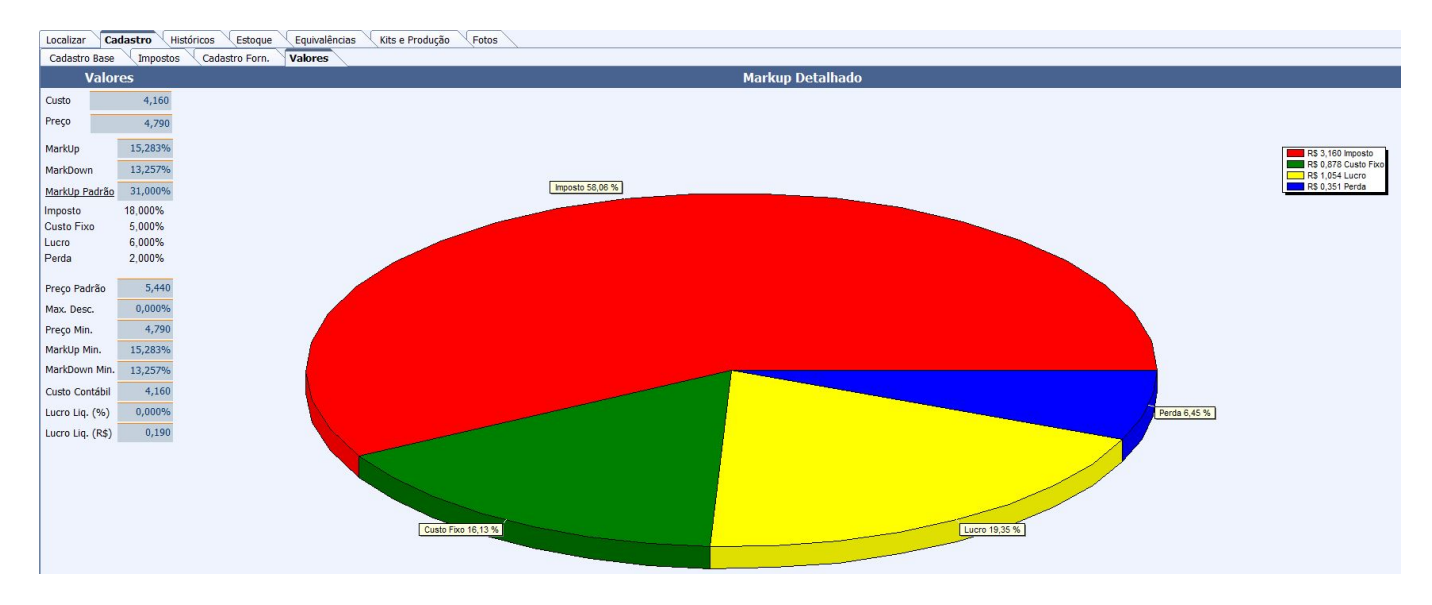

Foi criada uma configuração *"ID 5204, Calcular Preço Padrão pelo: Markup Down ou Markup UP"* para que o usuário possa escolher a forma como deseja calcular o preço padrão. Por padrão a configuração vai com valor default "<u>Markup Down</u>".

From: http://wiki.iws.com.br/ - **Documentação de software** 

Permanent link: http://wiki.iws.com.br/doku.php?id=intellicash:manuais:markup\_detalhado&rev=1540561655

Last update: 2018/10/26 14:47